## **Scheduling Meetings**

Organizing meetings can be difficult when dealing with many different schedules. Using Outlook, you can check invitee schedules before picking a meeting time. You can also track responses to your meeting request.

## **Create a Meeting**

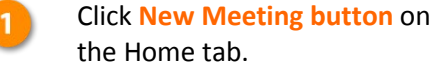

- 2
- Click the **To button**.

Select contact(s) and then click Required or Optional.

Click OK.

Enter a subject, location, and notes.

Enter a date and time or click Scheduling Assistant.

The Scheduling Assistant displays the availability for everyone invited to the meeting.

(Optional) If using the Scheduling Assistant, review the attendees' availability and select a time.

**Tip:** Instead of scrolling through the Scheduling Assistant, you can find suggested meeting times at the bottom of the Room Finder pane.

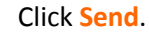

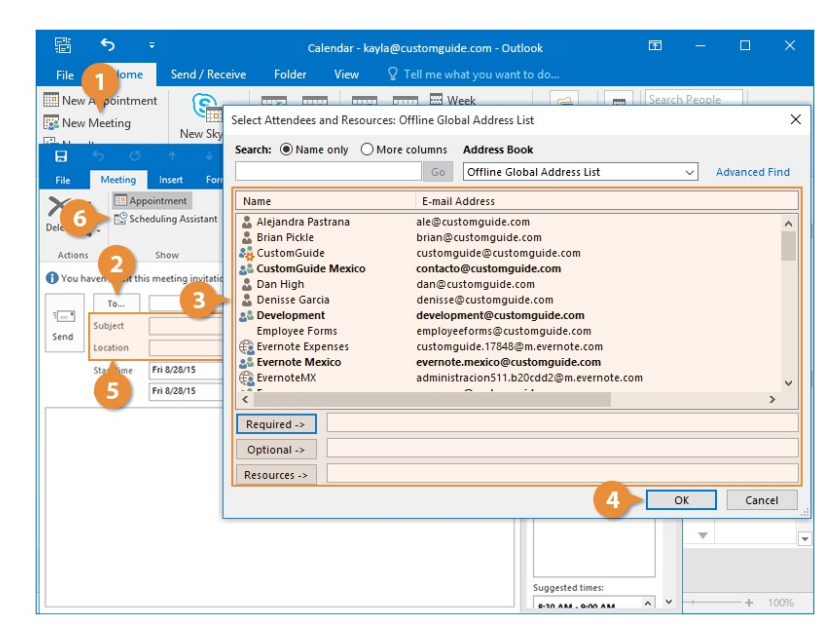

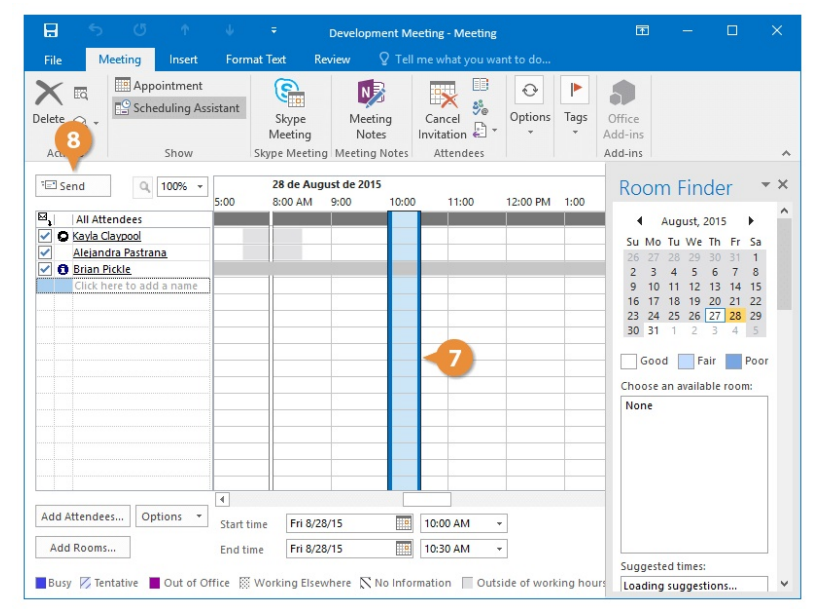

## **Track Responses**

The meeting is created, email invites are sent to the attendees, and now you can check to see if anyone is planning to come.

- Select the meeting.
  - Click **Tracking button** on the Meeting tab of the Ribbon.
- Review the responses.
  - Click Close or select Scheduling Assistant or Appointment to edit the meeting.

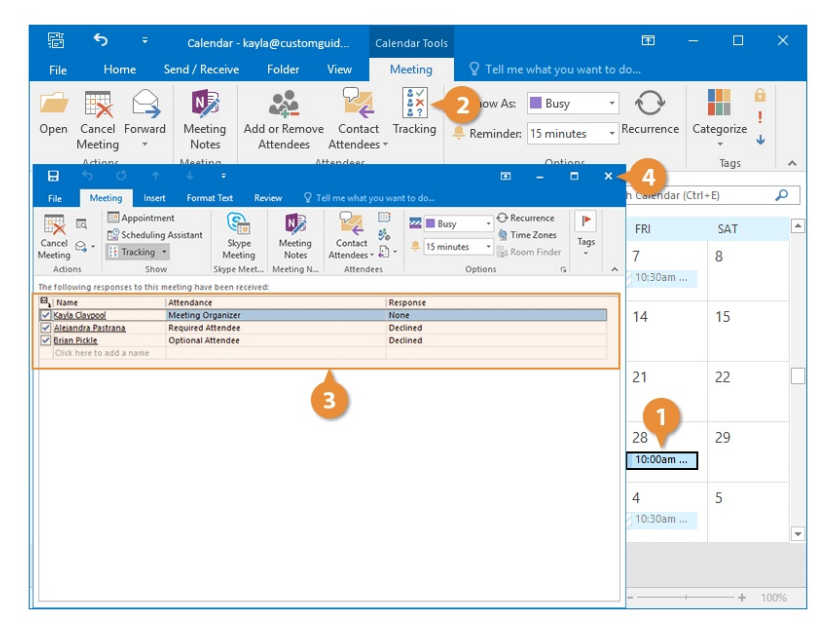

## **Edit a Meeting**

You can edit a meeting just like any other appointment, but when you're done you need to send an update to the invitees.

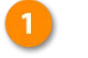

Double-click the meeting to open it.

**Shortcut:** Select the meeting and then click the **Open button** on the Meeting tab on the Ribbon.

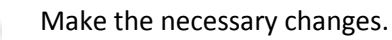

Click Send Update.

| P             | 5              | ∓ Ca                                                                                                  | lendar - kay                                                                         | la@custor                               | nguid      | Caler      | ndar Tools |            |             |                        | Æ             |      |        |      |
|---------------|----------------|----------------------------------------------------------------------------------------------------|--------------------------------------------------------------------------------------|-----------------------------------------|------------|------------|------------|------------|-------------|------------------------|---------------|------|--------|------|
| File          |                | • ~ ~ ~ ~ ~ ~ ~ ~ ~ ~ ~ ~ ~ ~ ~ ~ ~ ~ ~                                                               | ni<br>↑                                                                              |                                         | <br>∓ D    | evelopm    | ie 🗹       |            |             | ×                      | o do          | 1.0  |        |      |
| Open          | File           | Meeting                                                                                               | Insert<br>Calendar                                                                   | Format                                  | Text       | Review     | Q Tell     | me what yo | u want to d | o                      | Recurrence    | Cate | gorize |      |
| ∢<br>SU       | Cancel Meeting | Copy to My Groward Appointment Scheduling Tracking Skype Meeting<br>Calendar Show Skype Meeting Notes |                                                                                      |                                         |            |            |            |            |             | arch Calendar (Ctrl+E) |               |      | P      |      |
| 26            | 1 No re        | No responses have been received for this meeting.                                                     |                                                                                      |                                         |            |            |            |            |             |                        |               |      | SAT    | 4    |
| 2<br>9<br>16  | ÷              | From +                                                                                                | From - ochoa.gabriela@hotmail.com<br>To Kate Goldammer<br>ubject Development Meeting |                                         |            |            |            |            |             |                        | 7<br>10:30am  |      | 8      |      |
| 23<br>30      | Send<br>Update | Subject                                                                                               |                                                                                      |                                         |            |            |            |            |             |                        | 14            | 3    | 15     |      |
| SU            | 3              | Start time                                                                                            | Fri 8/28/2                                                                           | ri 8/28/2015 III 10:00 PM All day event |            |            |            |            |             | 21                     | 1             | 22   |        |      |
| 6<br>13<br>20 |                |                                                                                                    |                                                                                      |                                         |            |            |            |            |             |                        | 28<br>10:00am |      | 29     |      |
| 27<br>4       |                |                                                                                                    |                                                                                      |                                         |            |            |            |            |             |                        | 4<br>10:30am  |      | 5      |      |
| M             | in Folder      | Calendar<br>Calenda                                                                                   | r Pec                                                                                | ple                                     | Task       | (S **      | •          |            |             |                        |               |      |        |      |
|               |                |                                                                                                    |                                                                                      | Up                                      | dating thi | is folder. | A Trying   | to connect | t 🔲         | <u>I</u>               |               |      | +      | 100% |